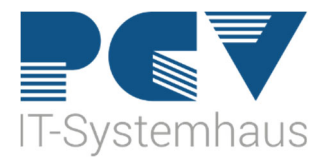

## Anleitung zum Update der KoCoBox (Konnektor)

1. Geben Sie auf der Kommandoebene in CGM MEDISTAR IEGK ein.

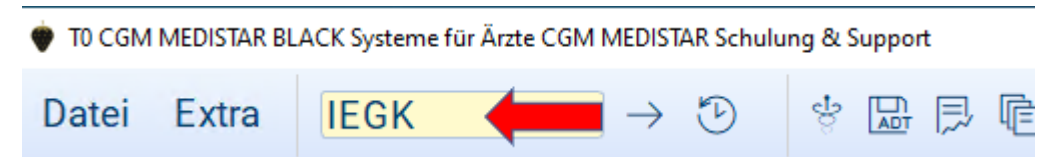

## 2. Hier öffnet sich folgendes Fenster

 $\rightarrow$  Bitte klicken Sie hier auf den Button KoCo-Service-Tool.

| Konfigu             | ration eGK Param                                                         | neter                                               |                |       |           |       |        |   |   | ?       | ×   |
|---------------------|--------------------------------------------------------------------------|-----------------------------------------------------|----------------|-------|-----------|-------|--------|---|---|---------|-----|
| Allgemein           | Konnektoren                                                              | Mandanten                                           | Arbeitsplätze  | Tasks | Terminals | C-Box | Routen |   |   |         |     |
| Einstellur          | ngen                                                                     |                                                     |                |       |           |       |        |   |   |         |     |
| Primärsy            | ystem (ClientS)                                                          | /stemId) M                                          | EDISTAR        |       |           |       |        |   |   |         |     |
|                     |                                                                          | LogLevel Fe                                         | hler           | •     | befristet |       |        |   |   |         |     |
|                     | KoCo                                                                     | Service-Tool                                        |                | 📢     |           |       |        |   |   |         |     |
| Übersicht           | t                                                                        |                                                     |                |       |           |       |        |   |   |         |     |
| Element             | t                                                                        |                                                     | Details        |       |           |       |        |   | ^ |         |     |
| • 12<br>• 13<br>• 8 | Arbeitsplatz: C<br>C-Box: C-E<br>Konnektor: K<br>Mandanten:<br>Port: 170 | RGA-Anmelo<br>3ox<br>ionnektor<br>1:MA371926:<br>01 | dung-RE<br>300 |       |           |       |        |   |   |         |     |
| < lormi             | inale                                                                    |                                                     |                | Ш     |           |       |        | ) | > |         |     |
| Exportie            | eren Protokoll                                                           |                                                     |                |       |           |       |        |   |   |         |     |
|                     |                                                                          |                                                     |                |       |           |       |        |   |   | Speich  | ern |
|                     |                                                                          |                                                     |                |       |           |       |        |   |   | Abbrock | han |

3. Es öffnet sich ein weiteres Fenster: Dies ist die Bedienoberfläche des KoCo-Service-Tool, bitte klicken Sie hier auf "Updates und Upgrades".

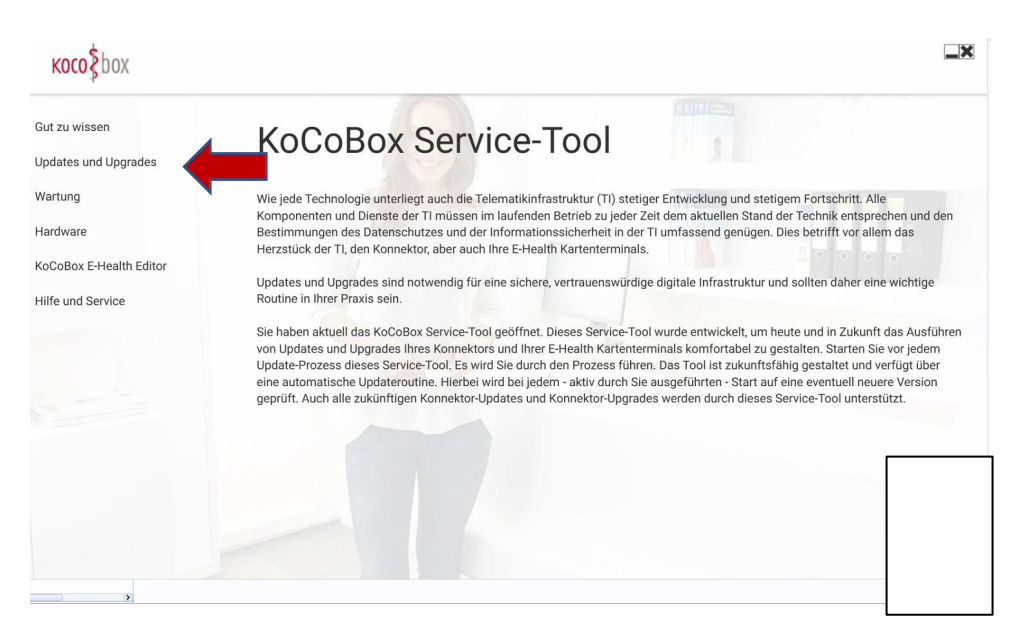

4. Nun erscheint das Anmeldefenster zum Konnektor Login. Bitte geben Sie hier das Passwort des Konnektors ein. Die IP-Adresse wird durch das Tool automatisch eingefügt.

| косо\$box                                                           |                                                                                                    | <b>—</b> ×                                                                                                    |
|---------------------------------------------------------------------|----------------------------------------------------------------------------------------------------|----------------------------------------------------------------------------------------------------|
| Gut zu wissen                                                       | Login<br>Bitte geben Sie hier die Zugangsdaten für Ihren Konnektor ein.                                                                                                    |                                                                                                    |
| Wartung Wi<br>Ko<br>Hardware Be<br>He<br>KoCoBox E-Health Editor Up | Name koco-root<br>Konnektor 192.168.100.5                                                                                                    | nd stetigem Fortschrift. Alle<br>Stand der Technik entsprechen und den<br>nügen. Dies betrifft vor allem das                                                                                              |
| Hilfe und Service Ro<br>Sir<br>vo<br>Up<br>err<br>ge                | Abbrechen Login<br>Hinweis Ihr Passwort haben Sie bzw. Ihr Techniker im TI-Installationsprozess auf dem<br>Merkblatt "Wichtige Kenndaten und Zugangsdaten der Praxis" notiert. Sollten Sie um<br>Änderung Ihres Passwortes gebeten werden, ändern Sie es bitte und notieren Sie das neue<br>Passwort wieder umgehend auf dem Merkblatt. | t, um heute und in Zukunft das Ausführen<br>el zu gestalten. Starten Sie vor jedem<br>umftsfähig gestaltet und verfügt über<br>tart auf eine eventuell neuere Version<br>Jieses Service-Tool unterstützt. |
|                                                                     |                                                                                                    |                                                                                                    |

5. Nach einer kurzen Zeit öffnet sich die Liste mit allen Geräten, für die ein Update zur Verfügung steht. Dort kann nicht nur der Konnektor, sondern auch die Karten-Terminals auf eine neue Version aktualisiert werden. Um das Update zu starten, klicken Sie bitte einmal auf den blauen Button "Update". Es sollte immer nur ein Update gestartet werden. Erst nach der Fertigstellung eines Updates kann das nächste Update gestartet werden.

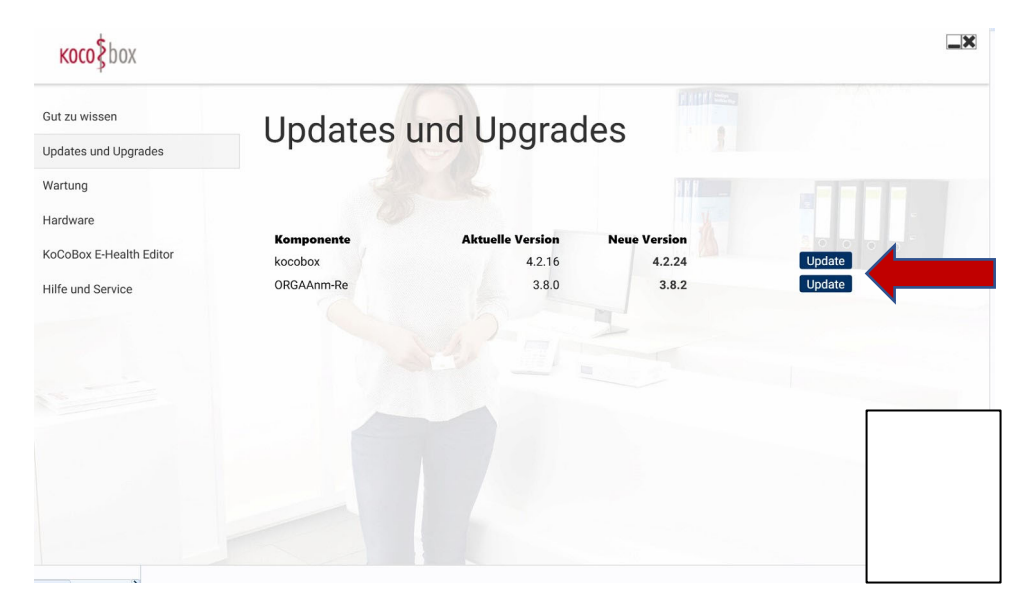

6. Der Fortschritt der Update Installation wird im KoCo-Service-Tool angezeigt.

| Gut zu wissen   Updates und Upgrades     Wartung      Hardware   KocoBox E-Health Editor     Hiffe und Service   0RGAAmm-Re     Aktuelle Version   Neue Version     Verter Konnektor neue   38.0     Update   Verter Konnektor neue | косо\$box               |                       |                            |                        |                       | <b>_</b> × |
|----------------------------------------------------------------------------------------------------|-------------------------|-----------------------|----------------------------|------------------------|-----------------------|------------|
| Updates und Upgrades   Wartung   Hardware   KoCoBox E-Health Editor   Hilfe und Service     ORGAAnm-Re     3.8.0     Update                                                                                                    | Gut zu wissen           | Undates               | und Ungrad                 | 96                     |                       |            |
| Wartung<br>Hardware<br>KoCoBox E-Health Editor<br>Hilfe und Service ORGAAnm-Re 3.8.0 3.8.2 Update                                                                                                    | Updates und Upgrades    | opuates               | und opgrad                 | 63                     |                       |            |
| Hardware<br>KoCoBox E-Health Editor<br>Hilfe und Service<br>Artuelle Version<br>ORGAAnm-Re<br>3.8.0<br>3.8.2<br>Update                                                                                                    | Wartung                 |                       |                            |                        |                       |            |
| KocoBox E-Health Editor     Komponente     Aktuelle Version     Neue Version     Staute Konnektor neu       Hilfe und Service     ORGAAnm-Re     3.8.0     3.8.2     Update                                                         | Hardware                |                       |                            |                        |                       |            |
| Hilfe und Service 0RGAAnm-Re 3.8.0 3.8.2 Update                                                                                                    | KoCoBox E-Health Editor | Komponente<br>kocobox | Aktuelle Version<br>4.2.16 | Neue Version<br>4.2.24 | Starte Konnektor neu. |            |
|                                                                                                    | Hilfe und Service       | ORGAAnm-Re            | 3.8.0                      | 3.8.2                  | Update                |            |
|                                                                                                    |                         |                       |                            |                        |                       |            |
|                                                                                                    |                         |                       |                            |                        |                       |            |
|                                                                                                    |                         |                       |                            |                        |                       |            |
|                                                                                                    |                         |                       |                            |                        |                       |            |
|                                                                                                    |                         |                       |                            |                        |                       |            |
|                                                                                                    |                         |                       |                            |                        |                       |            |
|                                                                                                    |                         |                       |                            |                        |                       |            |
|                                                                                                    |                         |                       |                            |                        |                       |            |

7. Nach erfolgreicher Installation wird der Konnektor automatisch neugestartet.

Um ein fehlerfreies Arbeiten zu garantieren, sollten Sie jetzt alle CGM MEDISTAR Task neustarten.